# LA BANCA DATI REGIONALE DI FARMACI E DISPOSITIVI MEDICI

# APPLICATIVO FARMARER

DIREZIONE GENERALE CURA DELLA PERSONA, SALUTE E WELFARE REGIONE EMILIA ROMAGNA

# OdG riunione

1. La Banca dati regionale dei farmaci e dei dispositivi medici

- 2. L'applicativo FARMARER, sviluppo e potenzialità
- 3. La creazione di segnalazioni (esempi pratici)

4. La ricerca di informazioni (ATC/DDD, Farmaci esteri, Prezzi medi DM, Emocomponenti)

# La Banca dati regionale dei farmaci e dei dispositivi medici

## Le tappe

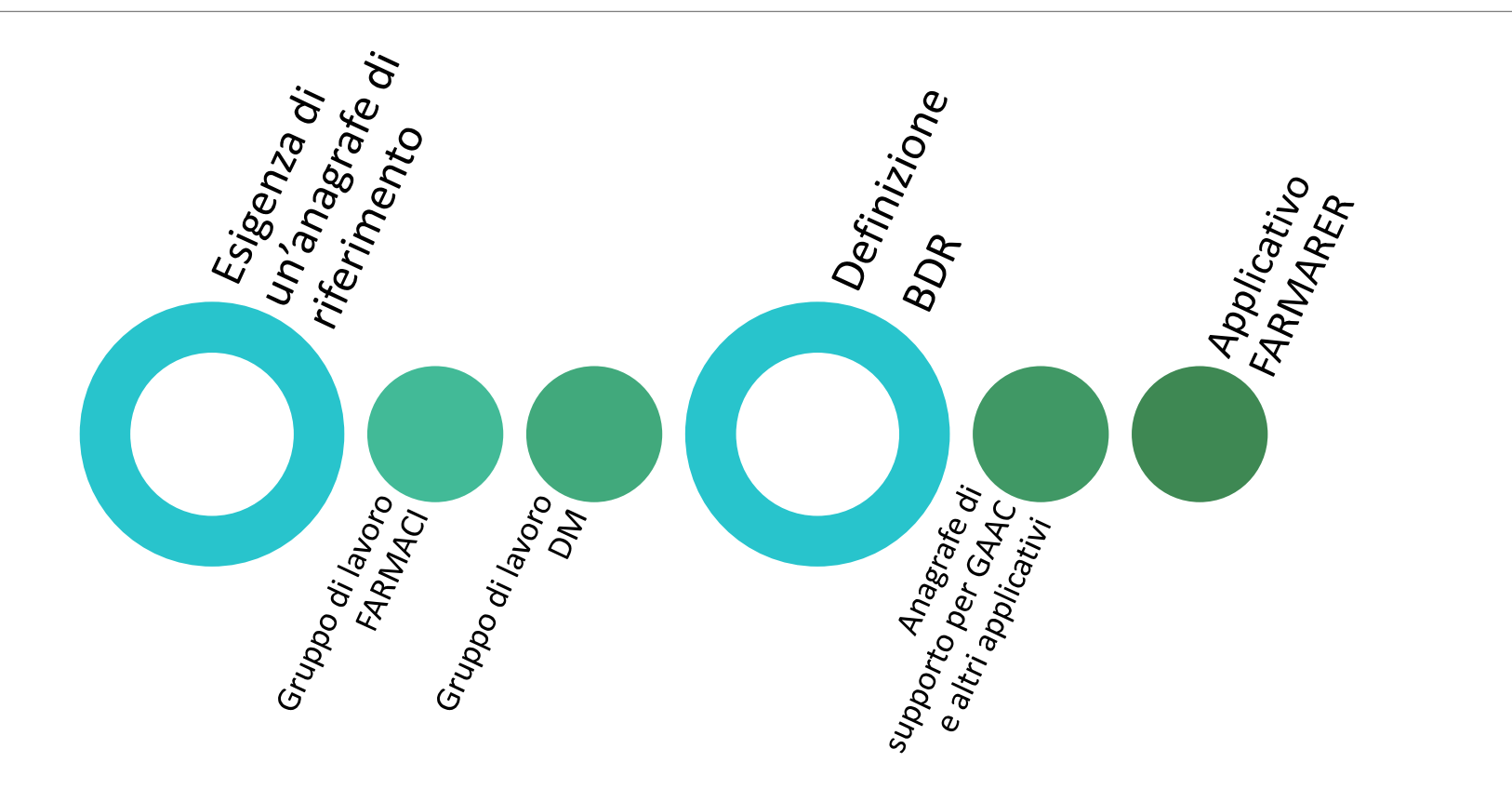

## La struttura della BDR

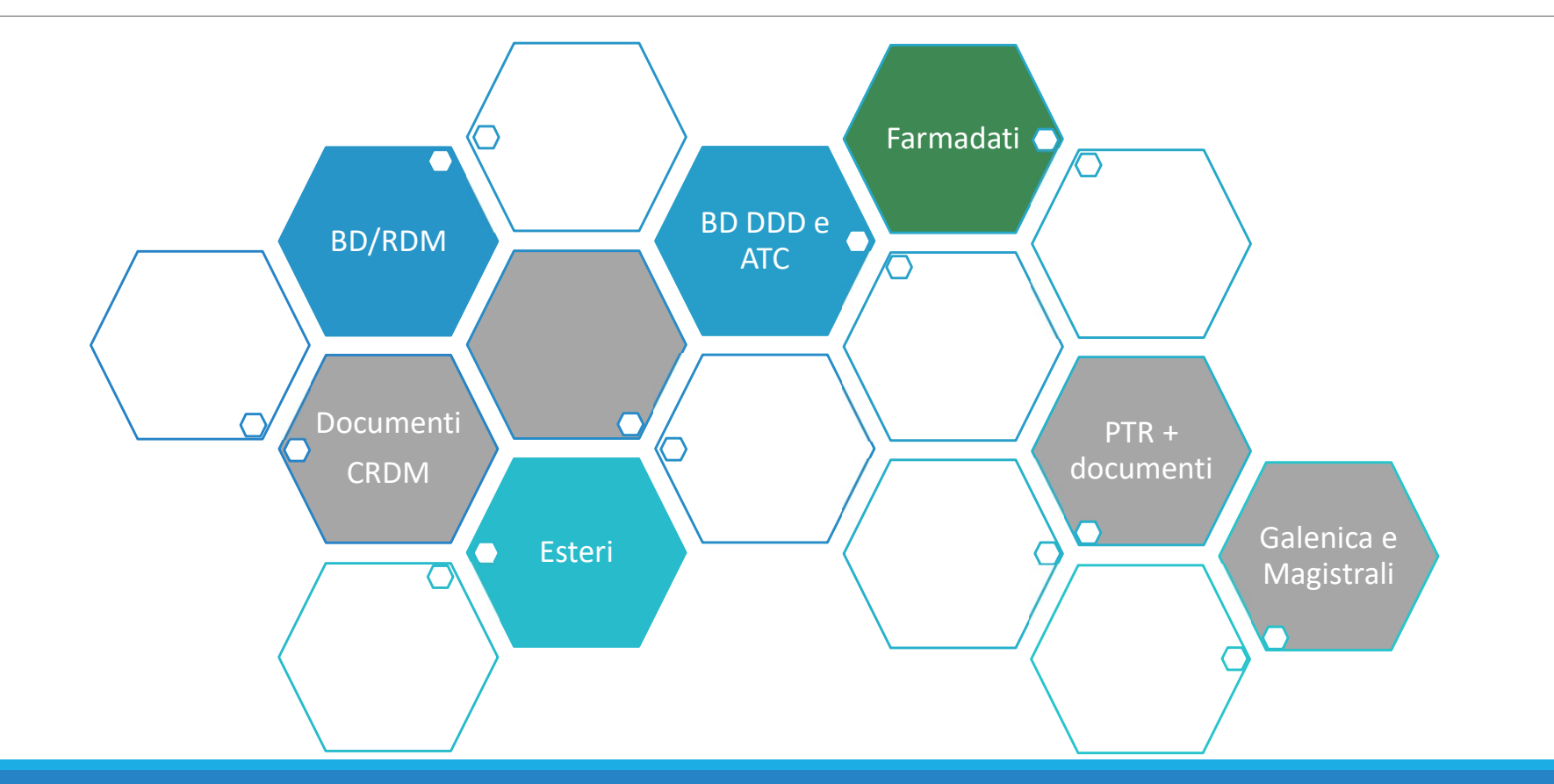

# Le fonti alimentanti - FARMADATI

| Farmadati           |                                                                                                    |  |
|---------------------|----------------------------------------------------------------------------------------------------|--|
| Fonte del dato      | Farmadati Italia srl                                                                                                    |  |
| Oggetti trattati    | Farmaci con AIC<br>Farmaci senza AIC (esteri/carenze, galenici industriali, radiofarmaci)<br>Dispositivi medici (con e senza codice di repertorio)<br>Dietetici<br>Altri beni sanitari |  |
| Tipologia di codice | AIC/Paraf<br>(0* farmaci, 7* farmaci senza AIC, 9* DM e altri beni)                                                                                                    |  |

# Le fonti alimentanti – ATC e DDD

| ATC e DDD        |                                                          |  |
|------------------|----------------------------------------------------------|--|
| Fonte del dato   | DIMEC – Università di Bologna                            |  |
| Oggetti trattati | Farmaci con AIC, è invocata dal codice AIC di Farmadati. |  |

# Le fonti alimentanti - ESTERI

| Esteri              |                               |  |
|---------------------|-------------------------------|--|
| Fonte del dato      | DIMEC – Università di Bologna |  |
| Oggetti trattati    | Farmaci esteri                |  |
| Tipologia di codice | E*                            |  |

# Le fonti alimentanti - BDRDM

| Banco            | a Dati / Repertorio Dispositivi Medici                                                                                                    |
|------------------|----------------------------------------------------------------------------------------------------|
| Fonte del dato   | NSIS – Ministero della Salute                                                                                                    |
| Oggetti trattati | Dispositivi medici con codice di repertorio, è la fonte delle informazioni<br>ufficialmente registrate dal fabbricante/mandatario. È invocata dal codice di<br>repertorio presente in Farmadati. |

## Il razionale della BDR

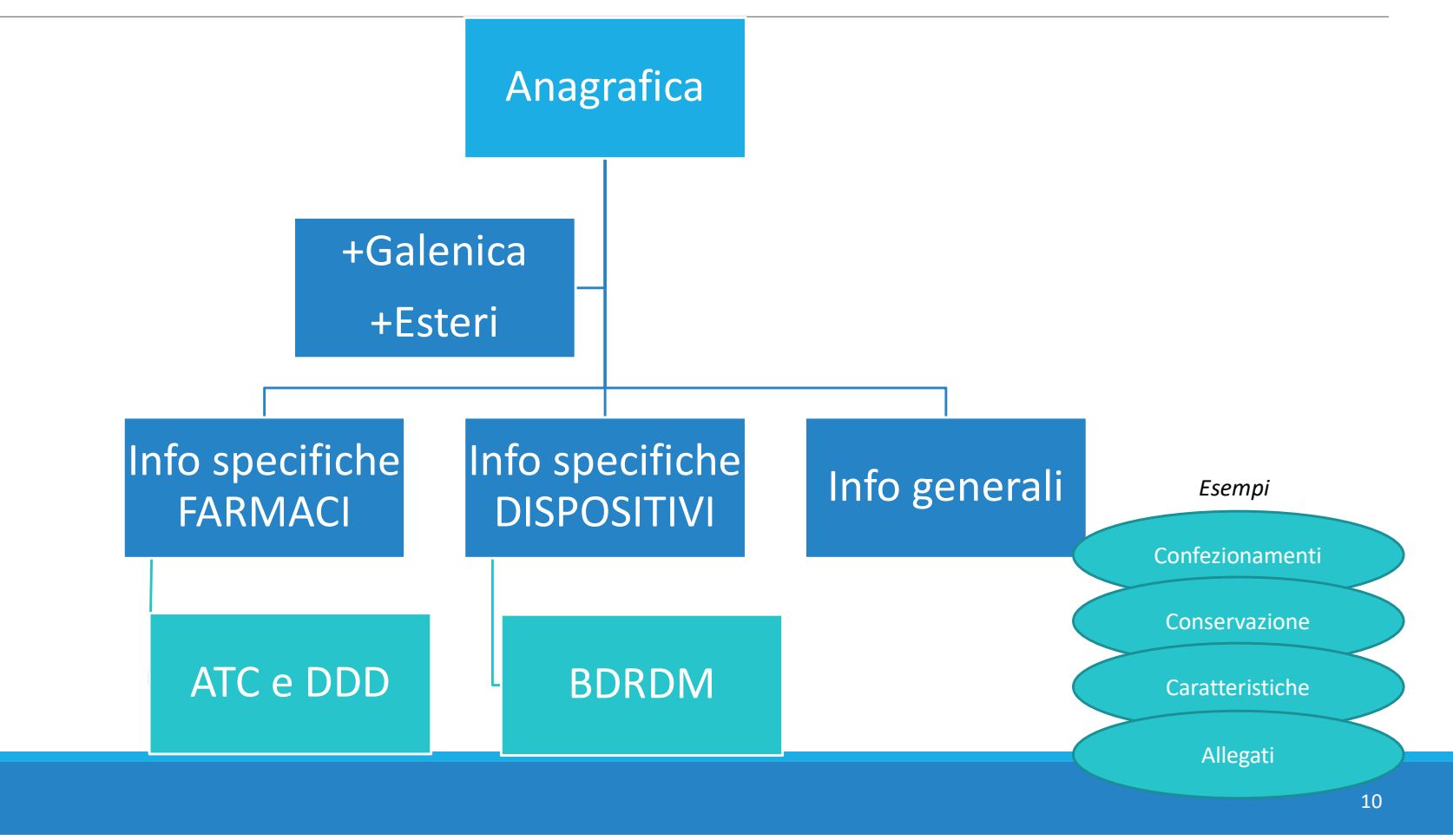

## L'applicativo FARMARER, sviluppo e potenzialità

https://servizifederati.regione.emilia-romagna.it/FARMARER

L'accesso all'applicativo è disponibile anche nel portale SISEPS sezione Applicazioni (pagina in allestimento): <u>https://salute.regione.emilia-romagna.it/siseps</u>

# Strumenti per la gestione e interazione con BDR

## Maschere web per

- INTERROGAZIONE (alcuni campi specialmente di dominio regionale)
- SCRITTURA (alcuni utenti selezionati potranno intervenire sulle informazioni presenti in BDR)
- SEGNALAZIONE (strutturata per tipologia di bene, per accogliere criticità circa la mancanza di un prodotto o per errori nelle informazioni inserite)

Regione Emilia-Romagna

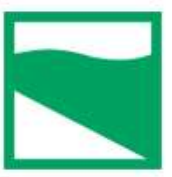

### Farmaci e Dispositivi Medici

HOME ANAGRAFICHE Y SEGNALAZIONI Y DATI REGIONALI Y

### Benvenuto in FarmaRER.

Per utilizzare l'applicativo seleziona una delle voci di menù.

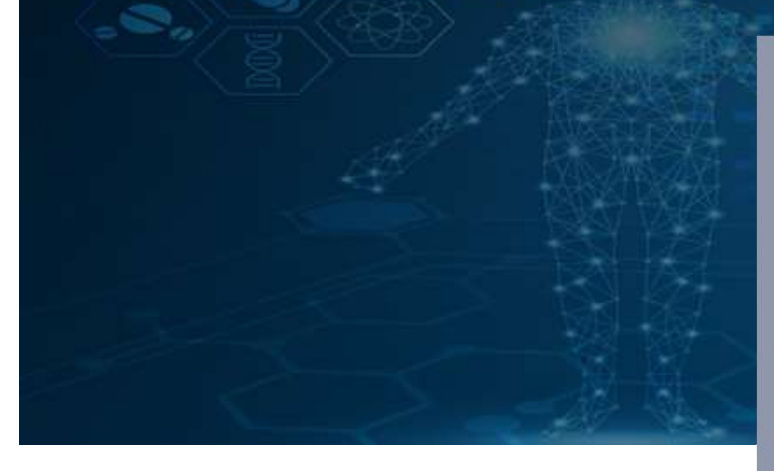

### Entra con SPID

Entra con il Sistema Pubblico per la gestione dell'Identità Digitale

SPID è il sistema di accesso che consente di utilizzare, con un'identità digitale unica, i servizi online della Pubblica Amministrazione e dei privati accreditati. Se sei già in possesso di un'identità digitale, accedi con le credenziali del tuo gestore. Se non hai ancora un'identità digitale, richiedila ad uno dei gestori.

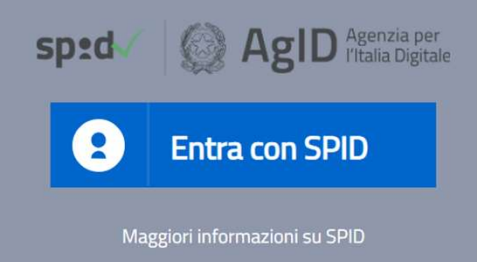

Non hai SPID?

| <section-header><section-header><section-header><section-header><section-header><section-header><text></text></section-header></section-header></section-header></section-header></section-header></section-header> | sped ( ) ( ) AgiD ( )<br>e Entra con SPID<br>TIM id<br>InfoCert ( )<br>Posto ( ) ( ) ( ) ( ) ( ) ( ) ( ) ( ) ( ) ( | Agenzia per<br>l'Italia Digitale           |
|----------------------------------------------------------------------------------------------------|----------------------------------------------------------------------------------------------------|--------------------------------------------|
|                                                                                                    |                                                                                                    | -lep2da                                    |
|                                                                                                    | -Lep <sup>DEV</sup>                                                                                                | sp:d°                                      |
|                                                                                                    | SIELTE Id                                                                                                    | LEPIDA S.C.P.A REGIONE EMILIA-ROMAGNA      |
|                                                                                                    | Maggiori informazioni<br>Non hai SPID?                                                                             | Nome Utente                                |
|                                                                                                    | Serve aiuto?                                                                                                    | utentetest57                               |
| Gestione utenza indipendente dalla Regione,<br>password unica per tutti i sistemi che utilizzano<br>Spid.                                                                                                    |                                                                                                    | Password                                   |
|                                                                                                    |                                                                                                    | Mostra Password                            |
| Più provider che rilasciano utenza.                                                                                                    |                                                                                                    | Entra con SPID                             |
|                                                                                                    |                                                                                                    | sped AgiD Agenzia per<br>I'Italia Digitale |

# L'utenza FARMARER

L'utente deve richiedere in autonomia lo SPID ad uno dei provider;

L'utente deve essere autorizzato ad entrare nell'applicativo FARMARER
 Fornisce : Nome, Cognome, indirizzo mail istituzionale, numero di telefono e <u>CODICE FISCALE</u>
 <u>A: BDR@regione.emilia-romagna.it</u>

L'utente non riceve ulteriori codici ma può accedere utilizzando le credenziali SPID;

In caso di problemi con le credenziali l'utente si riferisce al suo provider e non alla regione.

# SEGNALAZIONE

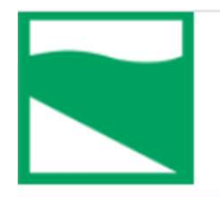

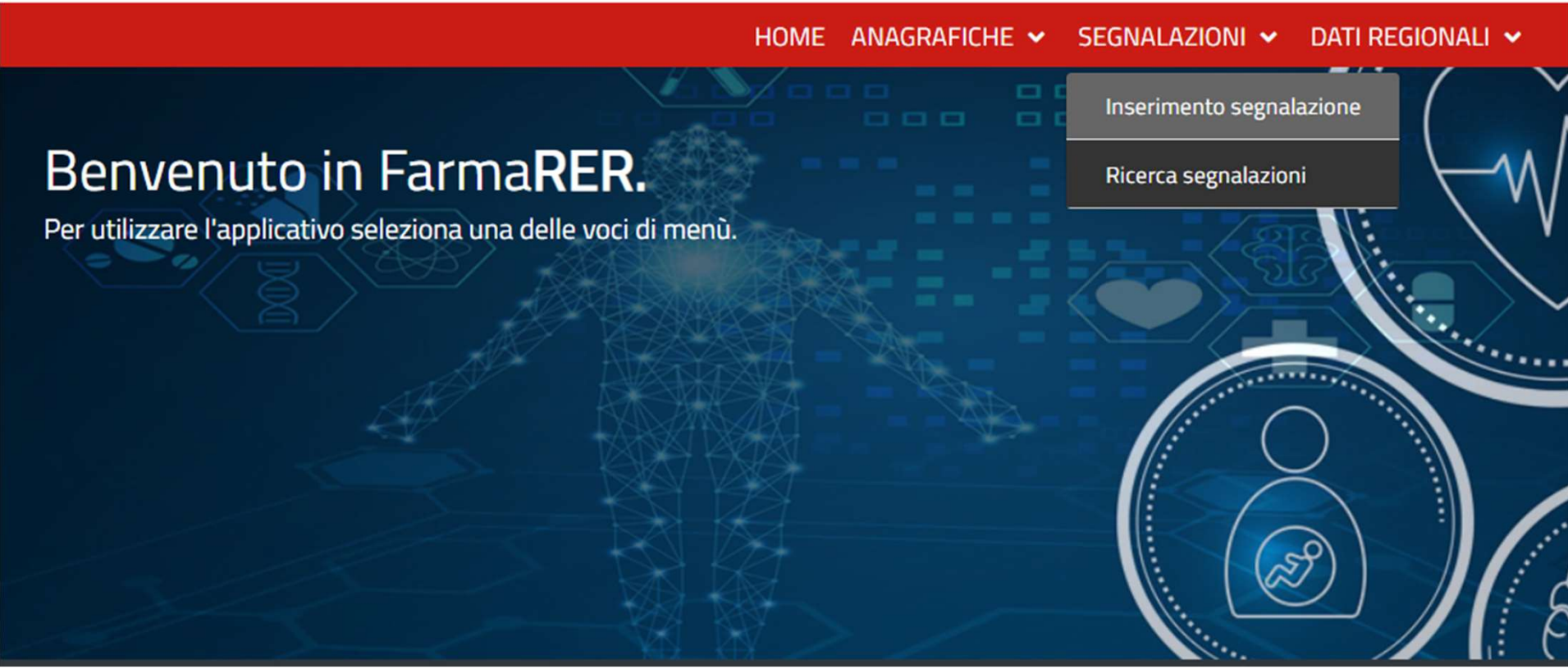

# Ricerca segnalazioni

Farmaci e Dispositivi Medici

HOME ANAGRAFICHE 🗸 SEGNALAZIONI 🗸 DATI REGIONALI 🗸

Ricerca segnalazioni

| TIPOLOGIA SEGNALAZIONE: | SELEZIONA      |   |
|-------------------------|----------------|---|
| STATO:                  | SELEZIONA      |   |
| PRODOTTO CODICE:        | DESCRIZIONE:   | ٩ |
| ATC CODICE:             | DESCRIZIONE:   | Q |
| ID SEGNALAZIONE:        |                |   |
| DAL:                    | (1)            | ] |
| AL:                     |                | ] |
|                         | CANCELLA CERCA |   |

## Inserimento segnalazione

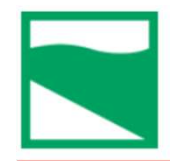

Farmaci e Dispositivi Medici

HOME ANAGRAFICHE - SEGNALAZIONI - DATI REGIONALI -

Inserimento segnalazione

TIPOLOGIA SEGNALAZIONE:

SELEZIONA

 $\vee$ 

# Inserimento segnalazione

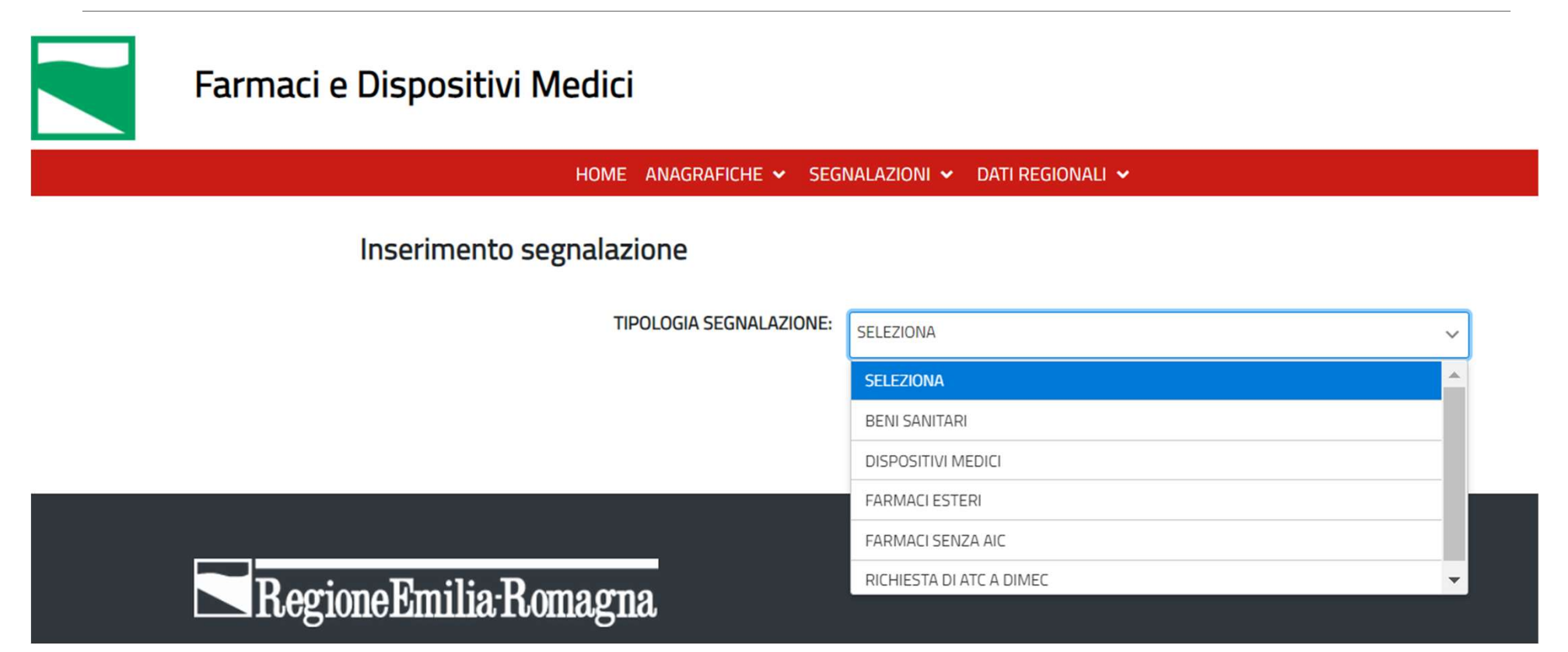

# Ciclo di vita segnalazione

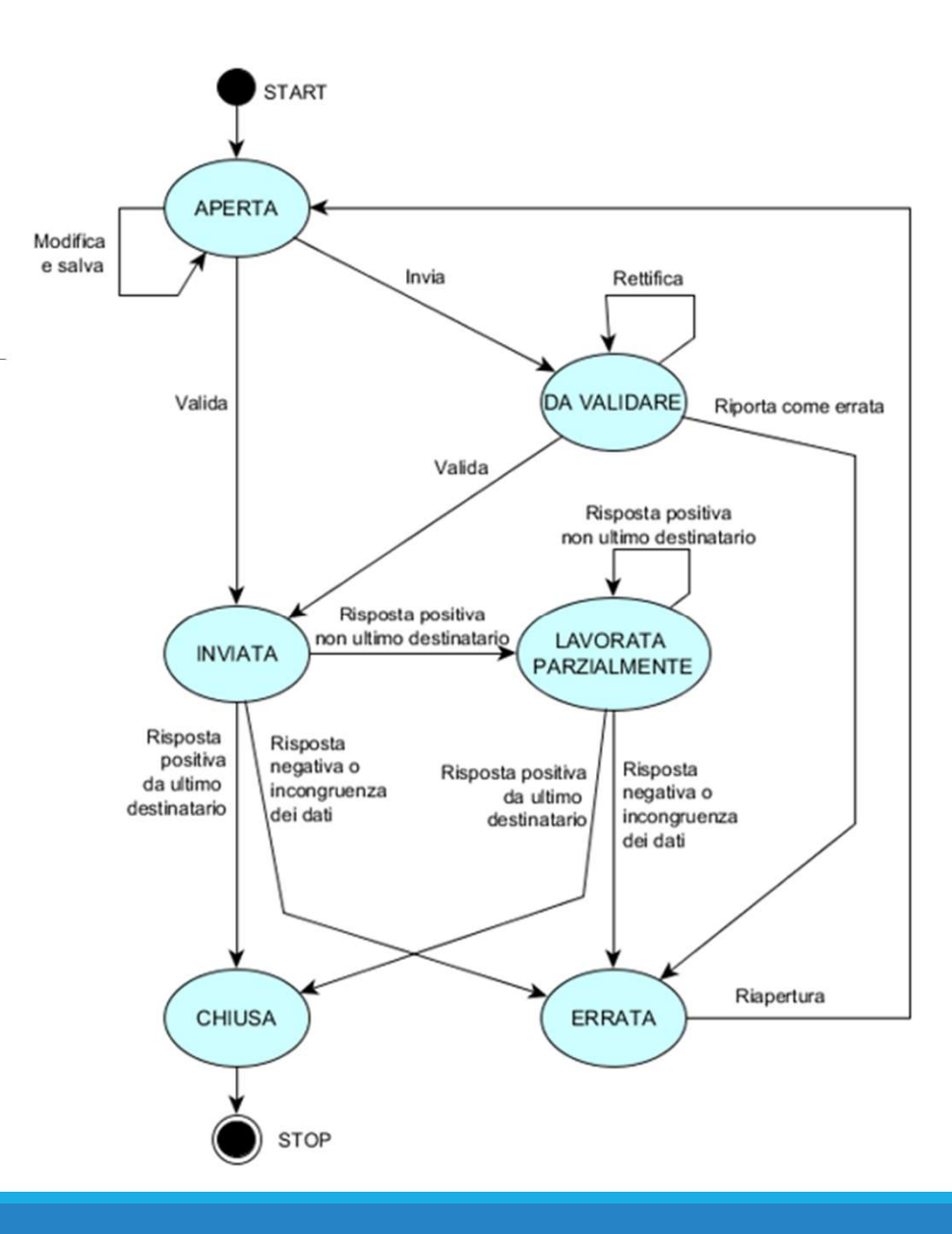

# **BENI SANITARI**

HOME ANAGRAFICHE - SEGNALAZIONI - DATI REGIONALI -

#### Inserimento segnalazione

| DESCRIZIONE PRODOTTO: CUSTODIA PER ESTRICATORE SPINALE                        |
|-------------------------------------------------------------------------------|
|                                                                               |
|                                                                               |
| DITTA PRODUTTRICE: TECNOLIFE SRL                                              |
| CODICE INTERNO DITTA PRODUTTRICE: 14050500/4                                  |
| DITTA DISTRIBUTRICE:                                                          |
| CODICE INTERNO DITTA DISTRIBUTRICE:                                           |
| NUMERO UNITÀ CONFEZIONE PRIMARIA:                                             |
| DIMENSIONI CONFEZIONI PRIMARIA (MM) ALTEZZA:                                  |
| NUMERO UNITÀ CONFEZIONE SECONDARIA:                                           |
| DIMENSIONI CONFEZIONE SECONDARIA (MM) ALTEZZA:                                |
| NUMERO UNITÀ PER IMBALLO:                                                     |
| DIMENSIONI IMBALLO (MM) ALTEZZA:                                              |
| CODICE GAAC:                                                                  |
| ALLEGATI SCHEDA TECNICA: ALL RER 10122020CUSTODIA PER ESTRICATORE SPINALE.pdf |
| NOTA RICHIESTA:                                                               |
|                                                                               |
| ANNULLA SALVA                                                                 |

## esempio bene sanitario 1

| STATO SEGNALAZIONE:                            | APERTA                                  |                |             |                        |
|------------------------------------------------|-----------------------------------------|----------------|-------------|------------------------|
| ID SEGNALAZIONE:                               | 1537                                    |                |             |                        |
| DESCRIZIONE PRODOTTO:                          | CUSTODIA PER ESTRICATORE SPINALE        |                |             |                        |
|                                                |                                         |                |             |                        |
| DITTA PRODUTTRICE:                             | TECNOLIFE SRL EMERG.QUALITY             |                |             |                        |
|                                                | 14.0505004                              |                |             |                        |
|                                                |                                         |                |             |                        |
| DITTA DISTRIBUTRICE:                           | TECNOLIFE SRL EMERG.QUALITY             |                |             |                        |
| CODICE INTERNO DITTA DISTRIBUTRICE:            | 140505004                               |                |             |                        |
| NUMERO UNITÀ CONFEZIONE PRIMARIA:              |                                         |                |             |                        |
| DIMENSIONI CONFEZIONI PRIMARIA (MM) ALTEZZA:   | LARC                                    | GHEZZA:        | PROFONDITÀ: |                        |
| NUMERO UNITÀ CONFEZIONE SECONDARIA:            |                                         |                |             |                        |
| DIMENSIONI CONFEZIONE SECONDARIA (MM) ALTEZZA: | LARC                                    | GHEZZA:        | PROFONDITÀ: |                        |
| NUMERO UNITÀ PER IMBALLO:                      |                                         |                |             |                        |
| DIMENSIONI IMBALLO (MM) ALTEZZA:               | LARC                                    | GHEZZA:        | PROFONDITÀ: |                        |
| CODICE GAAC:                                   |                                         |                |             |                        |
| ALLEGATI SCHEDA TECNICA:                       | ALL RER 10122020CUSTODIA PER ESTRICATOR | RE SPINALE.pdf |             |                        |
| NOTA RICHIESTA:                                |                                         |                |             |                        |
|                                                |                                         |                |             |                        |
| UTENTE INSERIMENTO:                            | VITA NUNZIA BALDASSARRE                 |                |             |                        |
| EMAIL LITENTE INSERIMENTO:                     | VITANUNZIA BALDASSARRE@REGIONE.EMILIA   | A-ROMAGNA.IT   |             |                        |
|                                                |                                         |                |             |                        |
|                                                |                                         |                |             | Salvataggio completato |
|                                                |                                         | RETTIFICA      | ELIMINA     | correttamente          |
|                                                |                                         |                |             |                        |

TIPOLOGIA SEGNALAZIONE: BENI SANITARI

HOME ANAGRAFICHE - SEGNALAZIONI - DATI REGIONALI -

| DESCRIZIONE PRODOTTO: ZAINO ELI MINI DITTA PRODUTTRICE: | ]<br>] <b>q</b><br>] |
|---------------------------------------------------------|----------------------|
| DITTA PRODUTTRICE:                                      | ]<br>] <b>Q</b><br>] |
| DITTA PRODUTTRICE:                                      | <b>Q</b>             |
|                                                         | ٦                    |
| CODICE INTERNO DITTA PRODUTTRICE:                       |                      |
| DITTA DISTRIBUTRICE: TECNOLIFE SRL EMERG.QUALITY        | Q                    |
| CODICE INTERNO DITTA DISTRIBUTRICE: TEC01548            | ]                    |
| NUMERO UNITÀ CONFEZIONE PRIMARIA:                       | ]                    |
| DIMENSIONI CONFEZIONI PRIMARIA (MM) ALTEZZA:            |                      |
| NUMERO UNITÀ CONFEZIONE SECONDARIA:                     | ]                    |
| DIMENSIONI CONFEZIONE SECONDARIA (MM) ALTEZZA:          |                      |
| NUMERO UNITÀ PER IMBALLO:                               | ]                    |
| DIMENSIONI IMBALLO (MM) ALTEZZA: PROFONDITÀ:            |                      |
| CODICE GAAC:                                            | ]                    |
| ALLEGATI SCHEDA TECNICA: + Scegli                       |                      |
| NOTA RICHIESTA:                                         | ]                    |
|                                                         |                      |
| ANNULLA SALVA                                           |                      |

Inserimento segnalazione

HOME ANAGRAFICHE Y SEGNALAZIONI Y DATI REGIONALI Y

| TIPOLOGIA SEGNALAZIONE:                        | BENI SANITARI               |   |
|------------------------------------------------|-----------------------------|---|
| DESCRIZIONE PRODOTTO:                          | ZAINO ELI MINI              |   |
|                                                |                             |   |
| DITTA PRODUTTRICE:                             |                             | Q |
| CODICE INTERNO DITTA PRODUTTRICE:              |                             | ļ |
| DITTA DISTRIBUTRICE:                           | TECNOLIFE SRL EMERG.QUALITY | Q |
| CODICE INTERNO DITTA DISTRIBUTRICE:            | TEC01548                    |   |
| NUMERO UNITÀ CONFEZIONE PRIMARIA:              |                             |   |
| DIMENSIONI CONFEZIONI PRIMARIA (MM) ALTEZZA:   | LARGHEZZA: PROFONDITÀ:      |   |
| NUMERO UNITÀ CONFEZIONE SECONDARIA:            |                             |   |
| DIMENSIONI CONFEZIONE SECONDARIA (MM) ALTEZZA: | LARGHEZZA: PROFONDITÀ:      |   |
| NUMERO UNITÀ PER IMBALLO:                      |                             |   |
| DIMENSIONI IMBALLO (MM) ALTEZZA:               | LARGHEZZA: PROFONDITÀ:      |   |
| CODICE GAAC:                                   |                             |   |
| ALLEGATI SCHEDA TECNICA:                       | + Scegli                    |   |
| NOTA RICHIESTA:                                |                             |   |
|                                                |                             |   |
|                                                | ANNULLA SALVA               |   |

#### Inserimento segnalazione

HOME ANAGRAFICHE Y SEGNALAZIONI Y DATI REGIONALI Y

| TIPOLOGIA SEGNALAZIONE:                        | BENI SANITARI               |   |
|------------------------------------------------|-----------------------------|---|
| DESCRIZIONE PRODOTTO:                          | ZAINO ELI MINI              |   |
|                                                |                             |   |
| DITTA PRODUTTRICE:                             |                             | Q |
| CODICE INTERNO DITTA PRODUTTRICE:              |                             | ļ |
| DITTA DISTRIBUTRICE:                           | TECNOLIFE SRL EMERG.QUALITY | Q |
| CODICE INTERNO DITTA DISTRIBUTRICE:            | TEC01548                    |   |
| NUMERO UNITÀ CONFEZIONE PRIMARIA:              |                             |   |
| DIMENSIONI CONFEZIONI PRIMARIA (MM) ALTEZZA:   | LARGHEZZA: PROFONDITÀ:      |   |
| NUMERO UNITÀ CONFEZIONE SECONDARIA:            |                             |   |
| DIMENSIONI CONFEZIONE SECONDARIA (MM) ALTEZZA: | LARGHEZZA: PROFONDITÀ:      |   |
| NUMERO UNITÀ PER IMBALLO:                      |                             |   |
| DIMENSIONI IMBALLO (MM) ALTEZZA:               | LARGHEZZA: PROFONDITÀ:      |   |
| CODICE GAAC:                                   |                             |   |
| ALLEGATI SCHEDA TECNICA:                       | + Scegli                    |   |
| NOTA RICHIESTA:                                |                             |   |
|                                                |                             |   |
|                                                | ANNULLA SALVA               |   |

#### Inserimento segnalazione

# **DISPOSITIVI MEDICI**

HOME ANAGRAFICHE - SEGNALAZIONI - DATI REGIONALI -

Inserimento segnalazione

esempio dispositivi medici 1

| TIPOLOGIA SEGNALAZIONE:                        | DISPOSITIVI MEDICI        |            |                                                      | ~          |
|------------------------------------------------|---------------------------|------------|------------------------------------------------------|------------|
| DESCRIZIONE PRODOTTO:                          | PRIMELINE PRO 3/4 COPERCH | IIO VERDE  |                                                      |            |
| DITTA PRODUTTRICE:                             | AESCULAPIUS FARMACEUTICI  | SRL        |                                                      |            |
| CODICE INTERNO DITTA PRODUTTRICE:              | JP113                     |            |                                                      |            |
| CND CODICE:                                    | S0199                     | DESCRIZION | NE: MATERIALI PER IL CONFEZIONAMENTO IN STERILIZZAZI | DNE - ALTR |
| CODICE BD RDM:                                 | 1486148/R                 |            |                                                      |            |
| DITTA DISTRIBUTRICE:                           | B.BRAUN MILANO SPA        |            |                                                      | C          |
| CODICE INTERNO DITTA DISTRIBUTRICE:            | JP113                     |            |                                                      |            |
| CLASSE DM (CLASSE DI RISCHIO):                 | SELEZIONA                 |            |                                                      | ~          |
| BARCODE:                                       | SELEZIONA                 |            |                                                      |            |
| NUMERO UNITÀ CONFEZIONE PRIMARIA:              | CLASSE I                  |            |                                                      |            |
| DIMENSIONI CONFEZIONI PRIMARIA (MM) ALTEZZA:   | CLASSE III                |            |                                                      |            |
| NUMERO UNITÀ CONFEZIONE SECONDARIA:            | CLASSE IIB                |            |                                                      | [          |
| DIMENSIONI CONFEZIONE SECONDARIA (MM) ALTEZZA: |                           | LARGHEZZA: | PROFONDITA:                                          |            |
| NUMERO UNITÀ PER IMBALLO:                      |                           |            |                                                      |            |
| DIMENSIONI IMBALLO (MM) ALTEZZA:               |                           | LARGHEZZA: | PROFONDITÀ:                                          |            |
| CODICE GAAC:                                   |                           |            |                                                      |            |
| ALLEGATI SCHEDA TECNICA:                       | + Scegli                  |            |                                                      |            |
| NOTA RICHIESTA:                                |                           |            |                                                      |            |
|                                                |                           |            |                                                      |            |
|                                                |                           |            | ANNULLA SALVA                                        |            |

## esempio dispositivi medici 1

| TIPOLOGIA SEGNALAZIONE:             | DISPOSITIVI MEDICI                         |                                        |                                     |                                         |
|-------------------------------------|--------------------------------------------|----------------------------------------|-------------------------------------|-----------------------------------------|
| STATO SEGNALAZIONE:                 | APERTA                                     |                                        |                                     |                                         |
| ID SEGNALAZIONE:                    | 1559                                       |                                        |                                     |                                         |
| DESCRIZIONE PRODOTTO:               | PRIMELINE PRO 3/4 COPERCHIO VERDE          |                                        |                                     |                                         |
|                                     |                                            |                                        |                                     |                                         |
| DITTA PRODUTTRICE:                  | AESCULAPIUS FARMACEUTICI SRL               |                                        |                                     |                                         |
| CODICE INTERNO DITTA PRODUTTRICE:   | JP113                                      |                                        |                                     |                                         |
| CND CODICE:                         | S0199                                      | DESCRIZIONE: MATERIALI PER IL CONFEZIO | DNAMENTO IN STERILIZZAZIONE - ALTRI |                                         |
| CODICE BD RDM:                      | 1486148/R                                  |                                        |                                     |                                         |
| DITTA DISTRIBUTRICE:                | B.BRAUN MILANO SPA                         |                                        |                                     |                                         |
| CODICE INTERNO DITTA DISTRIBUTRICE: | JP113                                      |                                        |                                     |                                         |
| CLASSE DM (CLASSE DI RISCHIO):      |                                            |                                        |                                     |                                         |
| BADCODE                             |                                            |                                        |                                     |                                         |
|                                     |                                            |                                        |                                     |                                         |
|                                     | 1400                                       | 11778                                  | PDOFONDITÀ.                         |                                         |
|                                     | LARG                                       | JIICZZA:                               | PROFONDITA:                         |                                         |
|                                     |                                            | LIC77A.                                | PROFONIDITÀ.                        |                                         |
|                                     | LARG                                       | SHEZZA:                                | PROFONDITA:                         |                                         |
|                                     | LAPC                                       | 46774                                  | PROFONDITÀ.                         |                                         |
|                                     | LARG                                       | INCLUM:                                | PROFONDIA:                          |                                         |
|                                     |                                            |                                        |                                     |                                         |
| NOTA RICHIESTA:                     |                                            |                                        |                                     |                                         |
|                                     |                                            |                                        |                                     |                                         |
|                                     |                                            |                                        |                                     |                                         |
|                                     |                                            | DOMAGNA IT                             |                                     |                                         |
|                                     | יוואויטויבוא מאבטאסאאררפעשרבטוטועב.EMILIA- | - Norweal well                         |                                     | ✓ Salvataggio completato ×              |
| IELEPONO DI ENTE INSERIMENTO:       |                                            |                                        |                                     | Inserimento effettuato<br>correttamente |
|                                     |                                            | RETTIFICA INVIA                        | ELIMINA                             |                                         |

#### Dettaglio segnalazione

Dettaglio segnalazione

# esempio dispositivi medici 2

| TIPOLOGIA SEGNALAZIONE:                        | DISPOSITIVI MEDICI                                |              |                                             |        |
|------------------------------------------------|---------------------------------------------------|--------------|---------------------------------------------|--------|
| STATO SEGNALAZIONE:                            | DA VALIDARE                                       |              |                                             |        |
| ID SEGNALAZIONE:                               | 1560                                              |              |                                             |        |
| DESCRIZIONE PRODOTTO:                          | FRESA CARBURO DI TUNGSTENO CODICE H370UF.314.023  |              |                                             |        |
|                                                |                                                   |              |                                             |        |
| DITTA PRODUTTRICE:                             | KOMET SRL                                         |              |                                             |        |
| CODICE INTERNO DITTA PRODUTTRICE:              | H375UF.314.023                                    |              |                                             |        |
| CND CODICE:                                    | L159099                                           | DESCRIZIONE: | STRUMENTARIO PER ODONTOSTOMATOLOGIA - ALTRO |        |
| CODICE BD BDM-                                 | 374733                                            |              |                                             |        |
| DITTA DISTRIBUTRICE:                           | BIDCOMMERCIALE SRL                                |              |                                             |        |
|                                                |                                                   |              |                                             |        |
| CLOULE INTERING DITTA DISTRIBUTALE:            | SELEZIONA                                         |              |                                             |        |
| const. Uni (const. University).                |                                                   |              |                                             |        |
| BARCODE:                                       |                                                   |              |                                             |        |
| NUMERO UNITA CONFEZIONE PRIMARIA:              |                                                   | 1150.0771    | anorou piti                                 |        |
| DIMENSIONI CONFEZIONI PRIMARIA (MM) ALTEZZA:   |                                                   | LANGHEZZA:   | PHOFONDITA                                  |        |
| NUMERO UNITA CONFEZIONE SECONDARIA:            |                                                   | 110010771    | poor ou prizi                               |        |
| DIMENSIONI CONFEZIONE SECONDARIA (MM) ALTEZZA: |                                                   | LANGHEZZA:   | PROFONDITA:                                 |        |
| NUMERO UNITA PER IMBALLO:                      |                                                   |              |                                             |        |
| DIMENSIONI IMBALLO (MM) ALTEZZA:               |                                                   | LARGHEZZA:   | PROFONDITA:                                 |        |
| CODILE GAAC:                                   |                                                   |              |                                             |        |
| ALLEGATI SCHEDA TEUNICA:                       |                                                   |              |                                             |        |
| INTO BURLETA.                                  |                                                   |              |                                             |        |
|                                                |                                                   |              |                                             |        |
| UTENTE INSERIMENTO:                            | VITA MUNZIA BALDASSAHRE                           |              |                                             |        |
| EMAIL UTENTE INSERIMENTO:                      | VITANUNZIA BALDASSAPHEIDREGIONE EMILIA-ROMAGNA IT |              |                                             |        |
| TELEFONO UTENTE INSERIMENTO:                   |                                                   |              |                                             |        |
|                                                | VALIDA                                            | RETTINICA    |                                             | SCARTA |

HOME ANAGRAFICHE - SEGNALAZIONI - DATI REGIONALI -

# FARMACI SENZA AIC

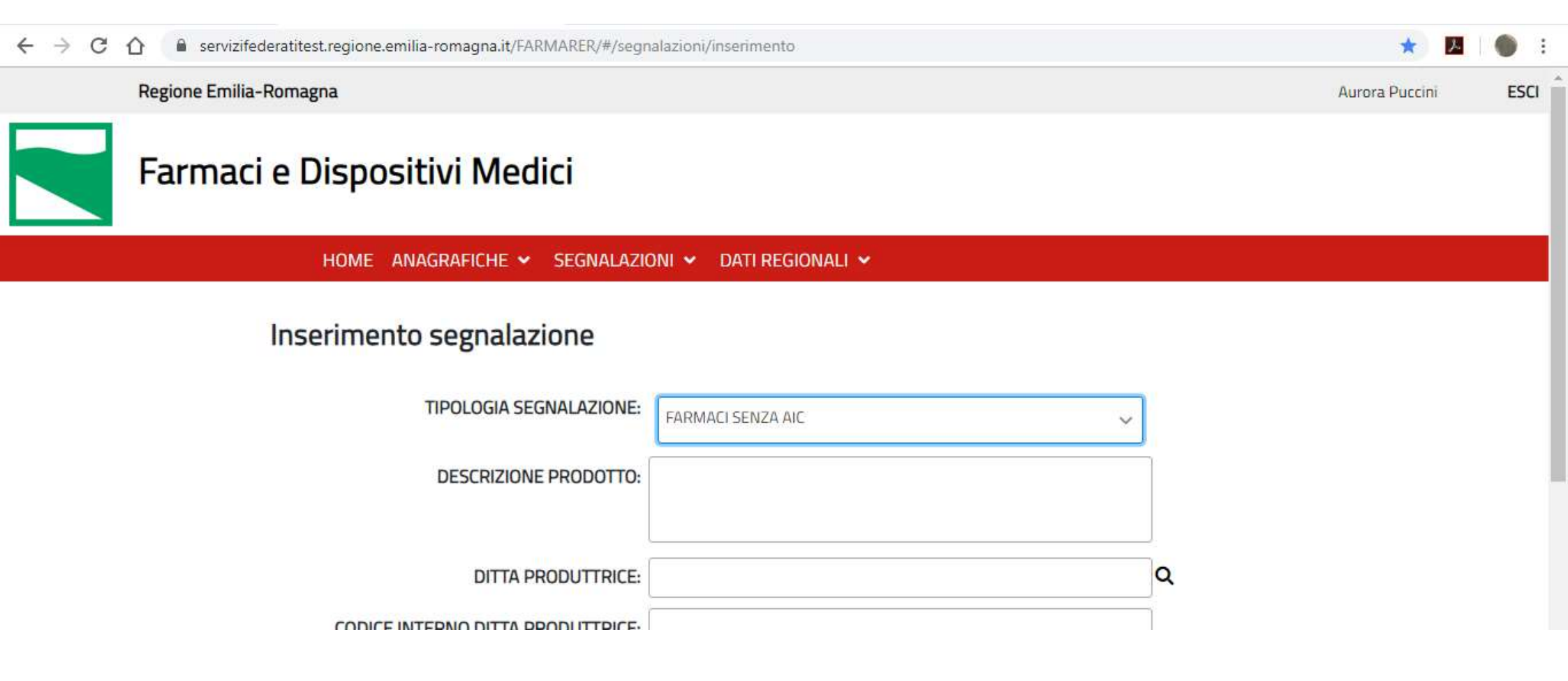

## esempio farmaci senza AIC 1

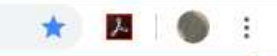

### Inserimento segnalazione

| FARMACI SENZA AIC                                      | ~                                                                                                    |
|--------------------------------------------------------|----------------------------------------------------------------------------------------------------|
| SERIE SPECIFICHE IN RPT_FOTOAPTENI 19 APTENI PER 5 PAZ |                                                                                                    |
| F.I.R.M.A. SPA                                         | C                                                                                                    |
| RPTN81                                                 |                                                                                                    |
| F.I.R.M.A. SPA                                         | C                                                                                                    |
| : RPTN81                                               |                                                                                                    |
| :                                                      |                                                                                                    |
| + Scegli                                               |                                                                                                    |
| •                                                      |                                                                                                    |
|                                                        |                                                                                                    |
|                                                        | FARMACI SENZA AIC  FARMACI SENZA AIC  FARMACI SENZA |

## esempio farmaci senza AIC 1

| <ul> <li>← → C ☆ a servizifederatitest.regione.emilia-romagna.it/FARMARER/#/segr</li> <li>Farmaci e Dispositivi Medici</li> </ul> | nalazioni/dettaglio/fsa/1582 |                        | ☆ 🔼   🌑 :                                            |
|----------------------------------------------------------------------------------------------------|------------------------------|------------------------|------------------------------------------------------|
| HOME ANAGRAFICHE 🛩 SEGNALAZI                                                                                                    | oni 🖌 dati regionali 🛩       |                        |                                                      |
| Dettaglio segnalazione                                                                                                    |                              |                        |                                                      |
| TIPOLOGIA SEGNALAZIONE:                                                                                                    | FARMACI SENZA AIC            |                        |                                                      |
| STATO SEGNALAZIONE:                                                                                                    | INVIATA                      |                        |                                                      |
| ID SEGNALAZIONE:                                                                                                    |                              | Salvataggio completato |                                                      |
| DESCRIZIONE PRODUTIO:                                                                                                    | CL441 GLICOLE PROPILENICO 5% |                        | Inserimento effettuato<br>correttamente              |
| DITTA PRODUTTRICE:                                                                                                    | SMARTPRACTICE DENMARK APS    | ~                      | Salvataggio completato *                             |
| CODICE INTERNO DITTA PRODUTTRICE:                                                                                                 | CL441                        |                        | correttamente                                        |
| DITTA DISTRIBUTRICE:                                                                                                    | SMARTPRACTICE DENMARK APS    | ~                      | Salvataggio completato ×                             |
| CODICE INTERNO DITTA DISTRIBUTRICE:                                                                                               | CL441                        |                        | Validazione segnalazione<br>effettuata correttamente |
| CODICE GAAC:                                                                                                    |                              | 4                      |                                                      |
| esempio farmaci senza                                                                                                    | a AIC 2                      |                        | 35                                                   |

Farmaci esteri: funzionalità disponibili

- SEGNALAZIONE DI FARMACO ESTERO PER RICHIESTA DI CODIFICA
- RICERCA ANAGRAFICA ATTRAVERSO LA FUNZIONALITÀ DATI REGIONALI – FARMACI ESTERI

## Farmaci esteri

### Fino al 16 dicembre 2020:

- •La richiesta di un nuovo codice è gestita per e-mail inviata al referente informativo dei flussi AFO e FED;
- •La ricerca del codice viene effettuata sul portale SISEPS Flusso AFO/FED Tabelle di riferimento;

### Dal 17 dicembre 2020:

- La richiesta di un nuovo codice deve essere effettuata tramite FarmaRER
  - -> funzionalità 'Segnalazione Farmaci esteri';
- •La ricerca del codice può avvenire in due modalità:
  - > applicativo FarmaRER: accedere alla sezione "Dati regionali" e scegliere "Farmaci esteri"
  - Portale SISEPS 'Tabella dei farmaci esteri codificati' <u>https://salute.regione.emilia-</u> romagna.it/siseps/sanita/assistenza-farmaceutica/fed/tabelle-di-riferimento

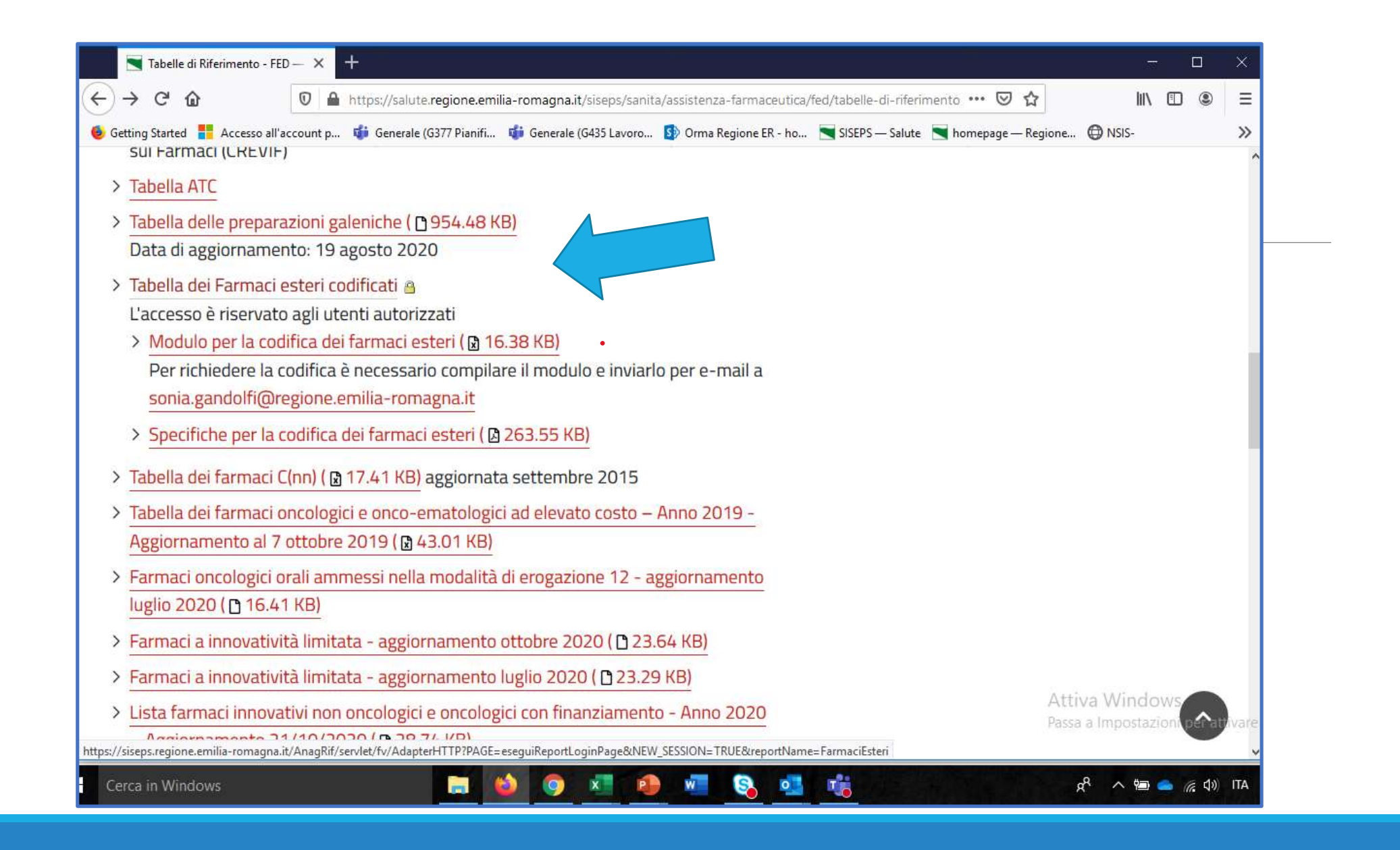

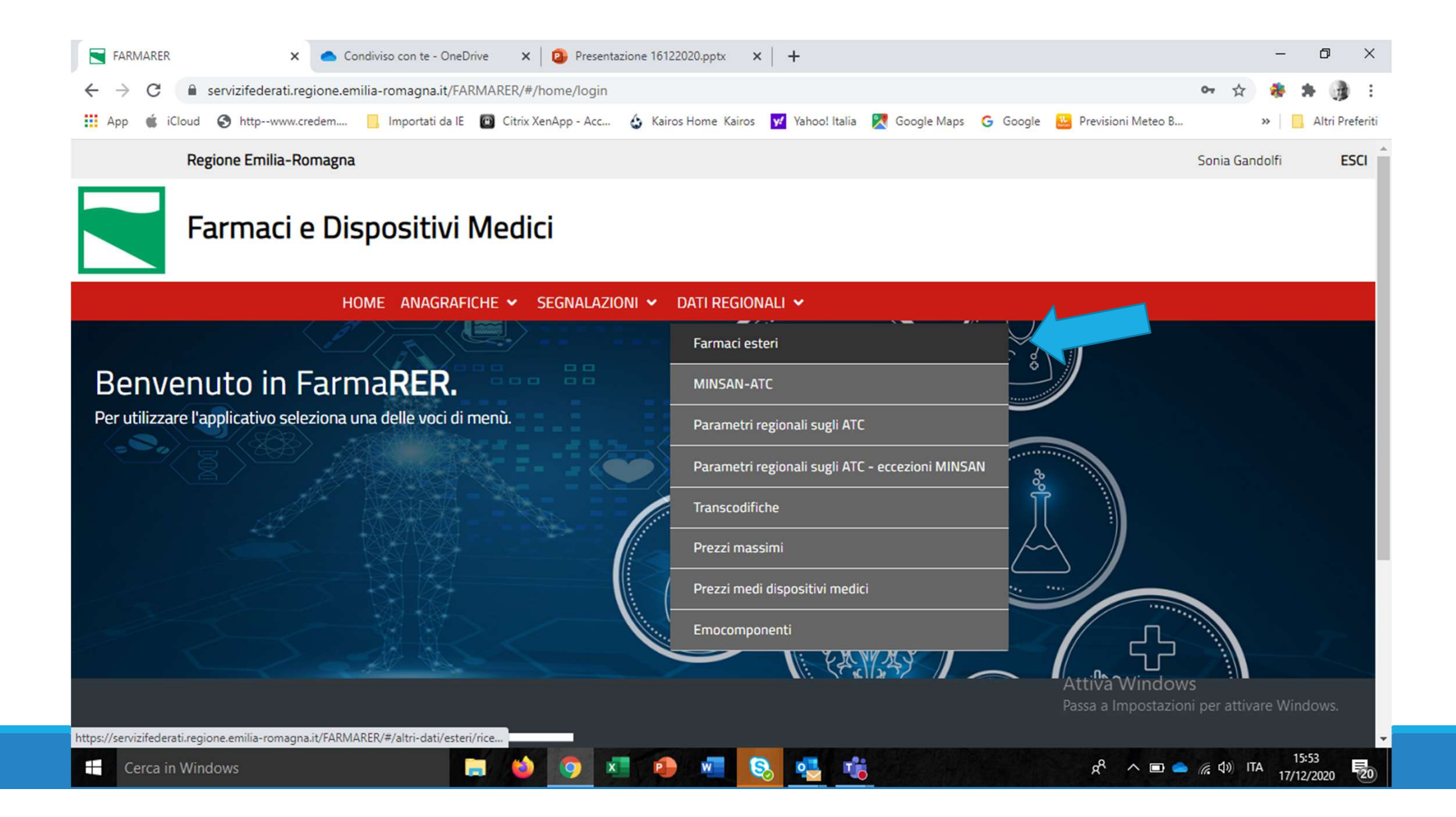

## Richiesta di codifica: deve essere effettuata solo tramite FarmaRER

![](_page_39_Picture_1.jpeg)

## Richiesta di codifica: step da effettuare

Verifica su FarmaRER/Portale SISEPS l'esistenza del codice;

FarmaRER: funzionalità "Segnalazioni";

- Inserimento segnalazione;
- Tipologia di segnalazione: Farmaci esteri;
- Si inseriscono i dati richiesti ed eventualmente una nota;

Funzione "salva": è sempre possibile salvare una segnalazione e completarla in un momento successivo;

>Funzione "invia": la richiesta viene inoltrata alla Regione che deve validarla;

I tasti disponibili per l'utente aziendale sono: rettifica, elimina, invia;

Non è possibile rettificare una segnalazione già inviata e validata dalla Regione; solo la Regione può eliminarla o rettificarla

# Segnalazione Farmaci esteri: campi da compilare obbligatori:

Tipologia di segnalazione: farmaci esteri

Nome del farmaco (testo libero)

Paese di provenienza

Ditta produttrice estera

Principio attivo (codice e descrizione)

Dosaggio unitario (testo libero)

Numero unità posologiche

Via di somministrazione

Scheda tecnica

#### FACOLTATIVI:

Note

## Segnalazione farmaci esteri: step successivi

•Dopo l'inserimento dei dati l'utente aziendale 'salva' / 'invia';

- •il referente regionale 'valida';
- •la richiesta di codifica viene inviata a Farmadati e a DIMEC cui compete l'attribuzione del codice;

•nel momento in cui DIMEC/Farmadati chiudono la procedura, l'utente aziendale riceve una notifica per e-mail;

•il codice del farmaco estero può essere immediatamente utilizzato a livello aziendale e inserito anche nei flussi informativi regionali;

## Chiusura della segnalazione

Quando Dimec e Farmadati concludono la gestione della segnalazione per quanto di loro competenza, FarmaRER invia una notifica per e-mail all'utente aziendale che ha effettuato la segnalazione.

La notifica contiene il codice della segnalazione.

L'utente aziendale può recuperare il codice del farmaco estero in 3 modi:

- In FarmaRER:
  - ricercare la segnalazione in FarmaRER attraverso la funzione "Ricerca segnalazione", facendo riferimento al codice della segnalazione: la pagina mostra le variabili riferite al farmaco oggetto della segnalazione, fra le quali il codice del farmaco;

oppure:

- Funzionalità "Dati regionali" Farmaci esteri: è a disposizione tutta la tabella dei farmaci esteri;
- In SISEPS: Tabella dei farmaci esteri codificati

## Segnalazione di farmaco estero

![](_page_44_Picture_1.jpeg)

![](_page_45_Picture_0.jpeg)

| Inser                         | rimer | nto segn | alazione farmac <b>&gt;</b> | : +        |                     |                        |                      |                               |               |          |                      |   | ÷. |   | ٥          | ×      |
|-------------------------------|-------|----------|-----------------------------|------------|---------------------|------------------------|----------------------|-------------------------------|---------------|----------|----------------------|---|----|---|------------|--------|
| $\leftarrow \   \rightarrow $ | С     |          | servizifederatit            | est.region | e.emilia-romagna.it | /FARMARER/#/segnalazio | onî/inserîmento      |                               |               |          |                      | ☆ |    | * |            | :      |
| 🔢 Арр                         | ú     | iCloud   | S httpwww                   | .credem    | 📙 Importati da IE   | 🙆 Citrix XenApp - Acc  | 👌 Kairos Home Kairos | <mark>y/</mark> Yahoo! Italia | 🔀 Google Maps | G Google | 😬 Previsioni Meteo B |   | »  |   | Altri Pref | feriti |

### Inserimento segnalazione

| TIPOLOGIA SEGNALAZIONE:    | FARMACI ESTERI | ~  |                                                             |
|----------------------------|----------------|----|-------------------------------------------------------------|
| NOME FARMACO:              |                |    |                                                             |
|                            |                | ſ: |                                                             |
| PAESE PROVENIENZA CODICE:  | DESCRIZIONE:   |    | Q                                                           |
| DITTA PRODUTTRICE:         |                |    | ٩                                                           |
| PRINCIPIO ATTIVO CODICE:   | DESCRIZIONE:   |    | ] <b>Q</b>                                                  |
| FORMA FARMACEUTICA CODICE: | DESCRIZIONE:   |    | ٩                                                           |
| DOSAGGIO UNITARIO:         |                |    | ]                                                           |
| NUMERO UNITÀ POSOLOGICHE:  |                |    |                                                             |
| VIA DI SOMMINISTRAZIONE:   | SELEZIONA      | ~  |                                                             |
| ALLEGATI SCHEDA TECNICA:   | + Scegli       |    | Attiva Windows<br>Passa a Impostazioni per attivare Windows |
| NOTA RICHIESTA:            |                |    |                                                             |
| Cerca in Windows 🦷 🙆 👩 💿   | 🗖 🗿 🐖 🔕 💶      | T. | g <sup>q</sup> ^ 📾 📥 🌈 🕼 ITA 12:04                          |

| Inse                          | rimento se | gnalazione farmac 🗙 | +                          |                         |                      |                 |               |          |                      |   | <u></u> |   | ٥          | ×      |
|-------------------------------|------------|---------------------|----------------------------|-------------------------|----------------------|-----------------|---------------|----------|----------------------|---|---------|---|------------|--------|
| $\leftarrow \   \rightarrow $ | C          | servizifederatites  | t.regione.emilia-romagna.i | t/FARMARER/#/segnalazic | onî/inserîmento      |                 |               |          |                      | ☆ |         | * |            | :      |
| н Арр                         | 💰 iClo     | ud 🔇 httpwww.cr     | edem 🧾 Importati da IE     | Citrix XenApp - Acc     | 💩 Kairos Home Kairos | y Yahoo! Italia | 🔀 Google Maps | G Google | 🔛 Previsioni Meteo B |   | »       |   | Altri Pref | feriti |

### Inserimento segnalazione

| TIPOLOGIA SEGNALAZIONE:    | FARMACI ESTERI ~       |              |               | $\sim$                                                   |      |
|----------------------------|------------------------|--------------|---------------|----------------------------------------------------------|------|
| NOME FARMACO:              | SALOPYRINE 500MG 50CPR |              |               |                                                          |      |
| PAESE PROVENIENZA CODICE:  | 999239                 | DESCRIZIONE: | SPAGNA        | ٩                                                        |      |
| DITTA PRODUTTRICE:         | ADELCO                 |              |               | ٩                                                        |      |
| PRINCIPIO ATTIVO CODICE:   | 339000                 | DESCRIZIONE: | SULFASALAZINA | Q                                                        |      |
| FORMA FARMACEUTICA CODICE: | 07                     | DESCRIZIONE: | COMPRESSE     | ٩                                                        |      |
| DOSAGGIO UNITARIO:         | 500                    |              |               |                                                          |      |
| NUMERO UNITÀ POSOLOGICHE:  | 50                     |              |               |                                                          |      |
| VIA DI SOMMINISTRAZIONE:   | C - ORALE SOLIDO 🗸     |              |               | ~                                                        |      |
| ALLEGATI SCHEDA TECNICA:   | + Scegli               |              |               | Attiva Windows<br>Passa a Impostazioni per attivare Wind | OW5. |
| NOTA RICHIESTA:            |                        |              |               |                                                          |      |

.

# RICERCA SEGNALAZIONI: la funzionalità consente di ricercare segnalazioni già effettuate

![](_page_48_Picture_1.jpeg)

## Varie possibilità di ricerca:

•Per codice della segnalazione

- •Per descrizione del farmaco
- •Per principio attivo (codice e descrizione)
- •Per ATC (codice e descrizione)

## Ricerca di farmaco estero per descrizione

| Ricerca segnalazioni - FARMAREF 🗙 🕂                                                                            |                                                             | - 0 ×                                      |
|----------------------------------------------------------------------------------------------------|-------------------------------------------------------------|--------------------------------------------|
| $\leftrightarrow$ $\rightarrow$ C $\bullet$ servizifederatitest.regione.emilia-romagna.it/FARMARER/#/segnalazi | pni/ricerca                                                 | 🏠 👼 🗰 👔 🗄                                  |
| 🗰 App 🔹 iCloud 😵 httpwww.credem 🧾 Importati da IE 🔟 Citrix XenApp - Acc                                        | 💩 Kairos Home Kairos 👿 Yahoo! Italia 🔀 Google Maps 🕝 Google | 🐣 Previsioni Meteo B 🛛 👋 📋 Altri Preferiti |
| Ricerca segnalazioni                                                                                           |                                                             | *                                          |
| TIPOLOGIA SEGNALAZIONE:                                                                                        | SELEZIONA ~                                                 |                                            |
| STATO:                                                                                                    | SELEZIONA V                                                 |                                            |
| PRODOTTO CODICE:                                                                                               | DESCRIZIONE: OPDIVO                                         | ۹                                          |
| ATC CODICE:                                                                                                    | DESCRIZIONE:                                                | ۹                                          |
| ID SEGNALAZIONE:                                                                                               |                                                             |                                            |
| DAL:                                                                                                    | (a)                                                         |                                            |
| AL:                                                                                                    | <b>2</b>                                                    |                                            |
|                                                                                                    | CANCELLA CERCA                                              |                                            |

## Ricerca di farmaco estero per descrizione

![](_page_51_Picture_1.jpeg)

### **Risultati ricerca**

| ID SEGNALAZIONE | TIPOLOGIA SEGNALAZIONE<br>↑↓ | DESCRIZIONE 1                 | DATA 11    | STATO 11 | RICHIEDENTE 1 | DESTINATARIO      |             |
|-----------------|------------------------------|-------------------------------|------------|----------|---------------|-------------------|-------------|
| 1021            | FARMACI ESTERI               | OPDIVO                        | 23-09-2020 | APERTA   |               | FARMADATI - DIMEC | >           |
| 948             | RICHIESTA DI ATC A DIMEC     | OPDIVO*INFUS 1FL 24ML 10MG/ML | 03-09-2020 | CHIUSA   | SYSTEM        | DIMEC             | <b>&gt;</b> |
|                 |                              | (1 di 1) 🕅 🖣 1                | ▶ N 10 V   |          |               |                   |             |

↓

![](_page_52_Picture_0.jpeg)

#### Dettaglio segnalazione

| Settaglio Seglialazione    |                   |              |           |                                            |
|----------------------------|-------------------|--------------|-----------|--------------------------------------------|
| TIPOLOGIA SEGNALAZIONE:    | FARMACI ESTERI    |              |           |                                            |
| STATO SEGNALAZIONE:        | APERTA            |              |           |                                            |
| ID SEGNALAZIONE:           | 1021              |              |           |                                            |
| NOME FARMACO:              |                   |              |           |                                            |
|                            |                   |              |           |                                            |
| PAESE PROVENIENZA CODICE:  | 999215            | DESCRIZIONE: | FRANCIA   |                                            |
| DITTA PRODUTTRICE:         | BRISTOL-MYERS     | SQUIBB SRL   |           |                                            |
| PRINCIPIO ATTIVO CODICE:   | 904628            | DESCRIZIONE: | NIVOLUMAB |                                            |
| FORMA FARMACEUTICA CODICE: | 02                | DESCRIZIONE: | FIALE     |                                            |
| DOSAGGIO UNITARIO:         | 10 MG/ML FIALA    | 4 ML         |           |                                            |
| NUMERO UNITÀ POSOLOGICHE:  | 1                 |              |           |                                            |
| VIA DI SOMMINISTRAZIONE:   | B - INIETTABILE E | NDOVENA      |           | Attiva Windows                             |
| ALLEGATI SCHEDA TECNICA:   | file di prova.txt | ±            |           | Passa a Impostazioni per attivare Windows. |

## esempio farmaco estero – segnalazione aperta

## esempio farmaco estero – segnalazione chiusa

App

![](_page_53_Figure_1.jpeg)

# Dati regionali

## Consultazione di 4 sezioni anagrafiche:

- Farmaci Esteri
- Minsan ATC
- Prezzi medi dispositivi medici
- Emocomponenti

Farmaci Esteri, Minsan ATC (Tabella dei farmaci) ed Emocomponenti sono disponibili anche alla pagine: https://salute.regione.emilia-romagna.it/siseps/sanita/assistenza-farmaceutica/afo/tabelle-di-riferimento https://salute.regione.emilia-romagna.it/siseps/sanita/assistenza-farmaceutica/fed/tabelle-di-riferimento

![](_page_55_Figure_0.jpeg)

![](_page_56_Figure_0.jpeg)

#### Ricerca farmaci esteri

![](_page_56_Figure_2.jpeg)

pulsanti CERCA ed ESTRAZIONE si scarica l'intera anagrafica.

![](_page_57_Picture_0.jpeg)

#### **Ricerca MINSAN-ATC**

![](_page_57_Figure_2.jpeg)

| 🔹 Presentazione 16122020.pptx 🛛 🗙 💽 Ricerca MINSAN-ATC - FARMARE 🗙 🕂                                                   |                            | - • ×                |
|----------------------------------------------------------------------------------------------------|----------------------------|----------------------|
| $\leftarrow$ $\rightarrow$ C $\bullet$ servizifederatitest.regione.emilia-romagna.it/FARMARER/#/altri-dati/atc/ricerca |                            | ☆ 🖻 🗯 🚺 🗄            |
| Regione Emilia-Romagna                                                                                                 |                            | Ilaria Mazzetti ESCI |
| Farmaci e Dispositivi Medici                                                                                           |                            |                      |
| Home anagrafiche 🛩 Segna                                                                                               | LAZIONI 👻 DATI REGIONALI 🛩 |                      |
| Ricerca MINSAN-ATC                                                                                                    |                            |                      |
| FARMACO CODICE                                                                                                    | DESCRIZIONE:               | Q                    |
| ATC CODICE                                                                                                    | DESCRIZIONE:               | Q                    |
| DATA                                                                                                    |                            |                      |
| STORICO                                                                                                    |                            |                      |
|                                                                                                    | CANCELLA CERCA             |                      |

Questa sezione anagrafica oltre ai farmaci con AIC nazionale, ripropone anche i dati dei farmaci esteri codificati da DIMEC (es. per ATC a cui sono associati anche farmaci esteri oltre ai farmaci con AIC).

#### Nota bene:

Nel campo ricerca modale ("LENTE") vengono proposti anche le descrizioni di prodotti presenti in BDR ma diversi da farmaci es. Beni sanitari, quali alimenti a fini speciali, integratori ecc. (codice prodotti 9.....) per i quali però non sono poi disponibili informazioni di dettaglio (con il pulsante "CERCA" non si ottengono risultati nella ricerca) <u>vedi es. slide successiva</u>.

![](_page_59_Figure_0.jpeg)

![](_page_59_Figure_1.jpeg)

HOME ANAGRAFICHE - SEGNALAZIONI - DATI REGIONALI -

#### **Ricerca MINSAN-ATC**

| M        | c                              | ERCA CANCELLA | ZIONE:              | Q                           |
|----------|--------------------------------|---------------|---------------------|-----------------------------|
| ODICE    | DESCRIZIONE                    |               |                     |                             |
| 35558561 | 3MIL D HUMANA 5ML              | <i>&gt;</i>   |                     |                             |
| 15320636 | AB ANTI HUMAN CD69 PE IGG K    | <i>&gt;</i>   | CANCELLA            | CERCA                       |
| 15320612 | AB-ANTI-HUMAN CD45RO PE 100TES | <i>&gt;</i>   |                     |                             |
| 14253568 | ABI PRISM HUMAN MAPPING PRIMER | <i>&gt;</i>   |                     |                             |
| 14253481 | ABI PRISM PAN11 HUM IND MARKER | $\rightarrow$ |                     |                             |
| 35466034 | ACTALIDE*SCHUMA 50G 3%         | $\rightarrow$ |                     |                             |
| 15098685 | ADIPONECTIN HUMAN ELISA 1 KIT  | <i>&gt;</i>   |                     |                             |
| 14077793 | ADSON THUMB DRESSING FCPS      | <i>&gt;</i>   |                     | Tracparopza                 |
| 14077918 | ADSON THUMB TISSUE FCPS        | $\rightarrow$ |                     | nasparenza                  |
| 17322644 | AFOMILL HUMECTANT BRIGHTENING  | <b>→</b>      | ilia-romagna.it/urp | Amministrazione trasparente |

esempio di ricerca con proposta anche di descrizioni per beni sanitari

![](_page_60_Figure_0.jpeg)

![](_page_61_Figure_0.jpeg)

| 😰 Presentazione 16122020.pptx 🛛 🗙 Ricerca emocomponenti - FARM/ 🗙 🕂                                              |                           | - • ×                |
|----------------------------------------------------------------------------------------------------|---------------------------|----------------------|
| $\leftarrow$ $\rightarrow$ $C$ $(=$ servizifederatitest.regione.emilia-romagna.it/FARMARER/#/altri-dati/emocompo | nenti/ricerca             | ☆ 🖻 🗯 🚺 🗄            |
| Regione Emilia-Romagna                                                                                           |                           | Ilaria Mazzetti ESCI |
| Farmaci e Dispositivi Medici                                                                                     |                           |                      |
| HOME ANAGRAFICHE 🛩 SEGNAL                                                                                        | AZIONI 👻 DATI REGIONALI 🛩 |                      |
| Ricerca emocomponenti                                                                                            |                           |                      |
| CODICE EMOCOMPONENTE:                                                                                            |                           |                      |
| DESCRIZIONE:                                                                                                    |                           |                      |
| AMMESSO PER PRESTAZIONE 99.07.1:                                                                                 | SELEZIONA 🗸               |                      |
| MAGGIORAZIONE:                                                                                                   | SELEZIONA                 |                      |
| DATA:                                                                                                    |                           |                      |
| STORICO:                                                                                                    |                           |                      |

Oltre alla ricerca specifica di un codice, si può selezionare la categoria "EMOCOMPONENTI AD USO NON TRASFUSIONALE" oppure "EMOCOMPONENTI AD USO TRASFUSIONALE E LAVORAZIONI" oppure non fare alcuna selezione e con i pulsanti CERCA ed ESTRAZIONE ottenere l'intera tabella

La finestra MAGGIORAZIONI (maggiorazioni della tariffa previste dalla DGR 1663/2010 per le erogazioni a pazienti residenti in regione), ancorché non più in vigore, è stata mantenuta qualora si ripresentino in futuro situazioni simili e con la spunta su STORICO si può visualizzare.

### Domande cui è stata data risposta in riunione

1. Quando si effettua una segnalazione, se un farmaco ha due vie di somministrazione come ci si comporta nell'inserimento dei dati?

R: Sappiamo che si possono presentare casi complessi, come ad esempio 2 vie di somministrazione. L'indicazione in questi casi è di inserire la principale; tra le informazioni richieste obbligatoriamente c'è anche la scheda tecnica da cui il soggetto codificatore può attingere ulteriori informazioni; può essere utile anche integrare l'informazione nelle NOTE.

2. Se un utente aziendale segnala un prodotto già segnalato da un altro utente, il sistema blocca la seconda segnalazione o la segnala come doppia?

R: No, il sistema non blocca né segnala in questo caso. La segnalazione doppia verrà intercettata successivamente, ad esempio dall'utente regionale che valida.

### Domande cui è stata data risposta in riunione

3. Quali campi sono obbligatori per i beni sanitari?

R: Descrizione del prodotto, ditta produttrice, codice interno (per i beni sanitari la scheda tecnica non è obbligatoria).

4. Come è possibile visualizzare i campi obbligatori delle diverse schede di segnalazione?

R: Utilizzando il tasto "salva" su una segnalazione vuota, si possono visualizzare i campi obbligatori.

5. Per i farmaci esteri la scheda tecnica è obbligatoria. In alcuni casi può non essere disponibile. Come comportarsi?

R: Se non si ha a disposizione nell'immediato la scheda tecnica può essere inserito, ad esempio, il foglietto illustrativo del farmaco o l'autorizzazione all'importazione di AIFA. È possibile inserire documenti in formato pdf o immagine. Non vanno inseriti documenti word. La scheda tecnica può essere anche nella lingua originale, non è necessaria la traduzione.

## Domande cui è stata data risposta in riunione

6. Gli allergeni/apteni che in Farmadati hanno il codice 7---- che identifica gli esteri devono seguire questa procedura di codifica per gli esteri ?

R: Il codice 7\* in Farmadati è impiegato per tutti i farmaci senza AIC (esteri, allergeni, galenici industriali....). Pertanto il farmaco senza AIC se già presente in Farmadati/BDR non necessita di ulteriori richieste di codifica. Fanno eccezioni i farmaci esteri, per i quali esiste una sezione apposita (e un percorso dedicato), se sprovvisti del codice E\*. Per inserire invece la segnalazione di un farmaco senza AIC non censito in Farmadati/BDR utilizzare l'apposita sezione.

7. A quali figure professionali aziendali può essere fornita l'utenza per accedere a FarmaRER?

R: L'utenza per operare in FarmaRER può essere fornita ai professionisti coinvolti nei processi inerenti la gestione dei farmaci, dispositivi medici e beni sanitari, indipendentemente dal ruolo specifico (farmacisti, amministrativi, informatici ecc...).